### Mobile Reset Password

1. Open the following link:

https://www.globalnapi.com/reset

Mobile Application Password Reset

# Forgot your password?

### Enter your email.

Email

Submit

- 2. Enter your business mail -----@globalnapi.com
- 3. After click Submit the below form will appear

Mobile Application Password Reset

# **Forgot password confirmation**

Please check your email to reset your password.

#### 4. Open your mailbox and click the link as below

Please confirm your account by clicking this link:

https://www.globalnapi.com/reset/Identity/Account/ResetPassword?

code=Q2ZESjhBcEVuVTV1ZEpOT2hRUkFMOGxZays2OFBCaENveUgway9oMHJDc05BSEZuNUh3SzFQaWtNakVOL3pBN1IrL2

#### 5. The below form will appear

Mobile Application Password Reset

## **Reset password**

#### Reset your password.

Password must be at least 6 characters and contains capital letters, small letters, special characters and numbers

Email

Password

Confirm password

Reset

- 6. Enter your mail -----@globalnapi.com
- 7. Create password like this template Xx@0123456789
- 8. Password have to contain upper case, lower case, symbols and numbers.
- 9. Confirm the password
- **10.Open Vision Mobile App and enter your USER NAME and the Password.**